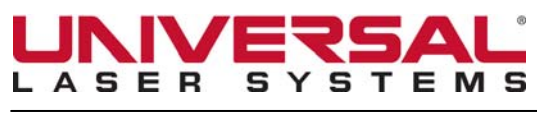

June 10, 2011

# Instructions for Setting Windows 7 Power and Screen Saver

DISTRIBUTION: Global

The following process is used to turn off Windows 7 Power Save & Screen Saver. When the Power and Screen Savers are <u>not</u> turned off, the USB signals will be interrupted causing the ULS machine and the computer to loose communication. The following screen shots and instructions show how to set up the Power and Screen Savers so there is no interference. If you have any questions regarding this Technical Service Bulletin please contact ULS Technical Support.

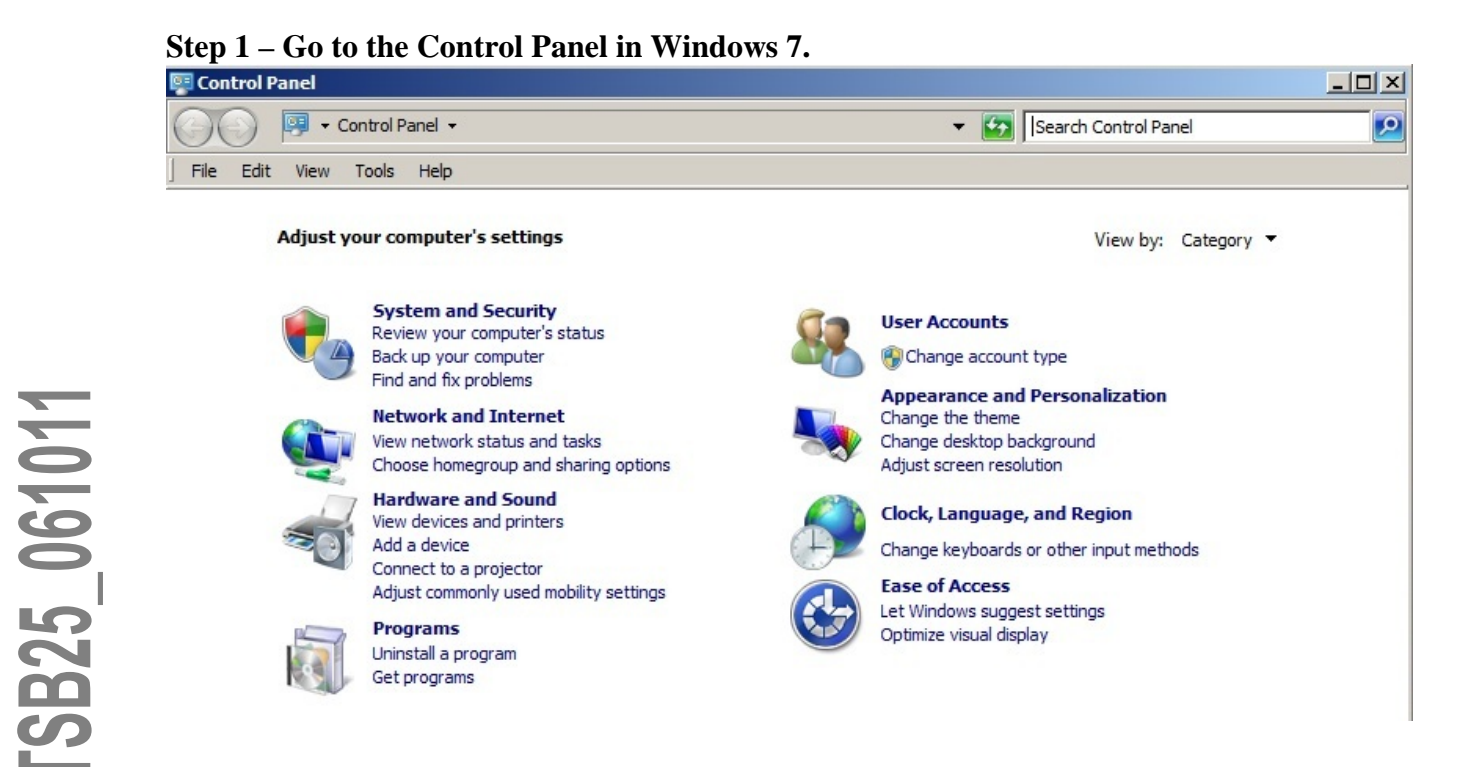

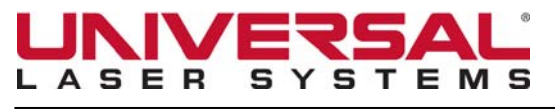

June 10, 2011

TSB25\_061011

### **Step 2** – **Type "Power Save" in the search box in the upper right corner of the window.** Next, click on the "Edit power plan" link.

| Power Save - Control Panel                                                                                                    |                |
|----------------------------------------------------------------------------------------------------|----------------|
| G O ∽ 📴 - Control Panel -                                                                                                    | 🗸 🚱 Power Save |
| File Edit View Tools Help                                                                                                    |                |
| Power Options<br>Change what the power buttons do<br>Choose a power plan<br>Edit power plan<br>Change battery settings<br>Change what dosing the lid does<br>Change when the computer sleeps |                |
| Search Windows Help and Support for "Power Save"                                                                                                    |                |

Step 3 – Set all settings to "Never".

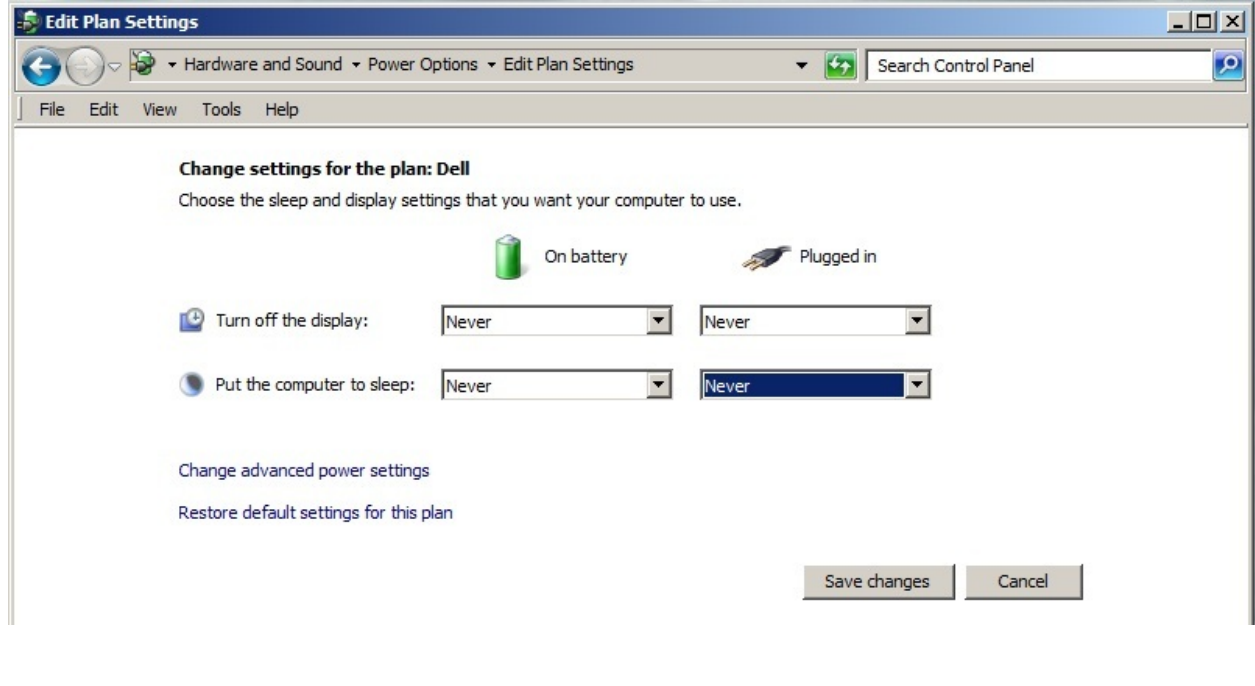

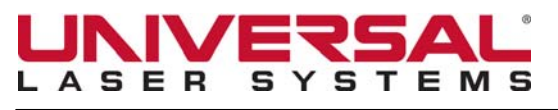

## Technical Service Bulletin

June 10, 2011

TSB25\_061011

Step 4 – Click "Change advanced power settings" – the window below opens. Click the + sign by "Hard disk" to expand the hard disk settings. Make sure every available setting under "Hard disk" is set to "Never" then click "Apply".

| 🦻 Power Options                                                                                                    | ? × |
|----------------------------------------------------------------------------------------------------|-----|
| Advanced settings                                                                                                    |     |
| Select the power plan that you want to customize, and<br>then choose settings that reflect how you want your<br>computer to manage power.                                                                                                    |     |
| Dell [Active]                                                                                                    |     |
| <ul> <li>Dell</li> <li>Dell Enhanced Settings</li> <li>Hard disk</li> <li>Turn off hard disk after</li> <li>On battery: Never</li> <li>Plugged in: Never</li> <li>Desktop background settings</li> <li>Wireless Adapter Settings</li> <li>Sleep</li> <li>Sleep</li> <li>Sleen after</li> </ul> |     |
| Restore plan defaults                                                                                                    |     |
| OK Cancel App                                                                                                    | y   |

Step 5 – Next, scroll to "Sleep" and expand all the + signs to show all sleep settings. Make sure all are set to either "Never" or "Off" and then click "Apply".

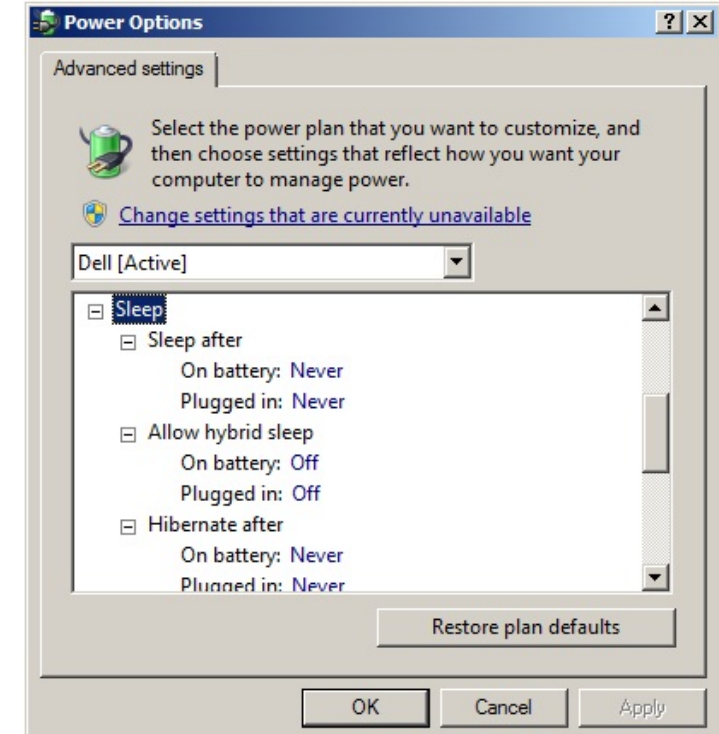

Ed Williams, Director, Global Customer Service support@ulsinc.com= 480.609.0297

B25\_061011

Page 3 of 5 CONFIDENTIAL INFORMATION www.ulsinc.com

© 2011 Universal Laser Systems, Inc. All rights reserved. Universal Laser Systems logo and name are registered trademarks of Universal Laser Systems, Inc.

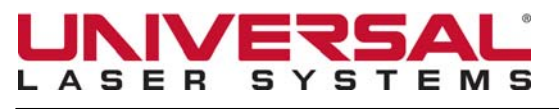

#### **Technical Service Bulletin**

TSB25 061011

June 10, 2011

B25\_061011

Step 6 – Next, scroll to "USB settings" and expand all the + sign to show all USB settings. Set both to "Disabled" and then click "Apply". Click OK to close this window and then close the Control Panel.

| 🧐 Power Options                                                                                                    | ? ×   |
|----------------------------------------------------------------------------------------------------|-------|
| Advanced settings                                                                                                    |       |
| Select the power plan that you want to customize, and<br>then choose settings that reflect how you want your<br>computer to manage power.                                                                                                    |       |
| Change settings that are currently unavailable                                                                                                    |       |
| Balanced                                                                                                    |       |
| <ul> <li>Wireless Adapter Settings</li> <li>Sleep</li> <li>USB settings         <ul> <li>USB selective suspend setting</li> <li>On battery: Disabled</li> <li>Plugged in: Disabled</li> <li>Intel(R) Graphics Settings</li> <li>Power buttons and lid</li> <li>PCI Express</li> <li>Processor power management</li> </ul> </li> </ul> | ▲<br> |
| Restore plan defaults                                                                                                    |       |
| OK Cancel Ap                                                                                                    | ply   |

#### Step 7 – Reopen the Control Panel in Windows 7.

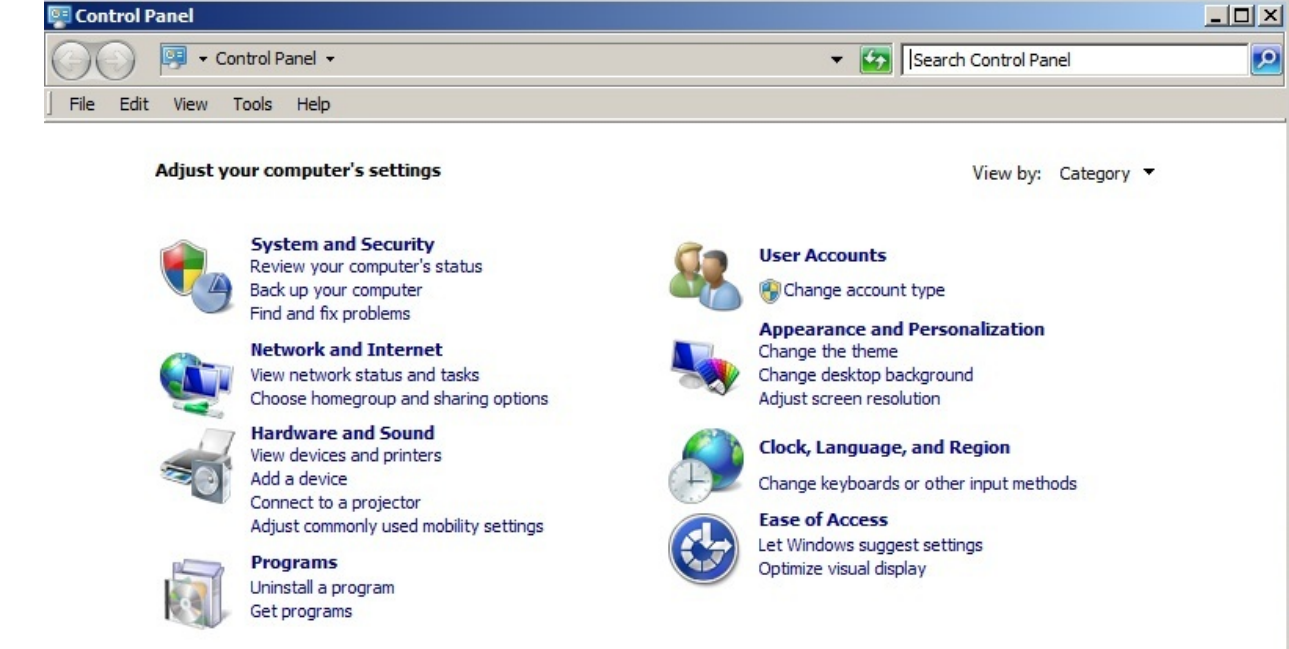

Ed Williams, Director, Global Customer Service Page 4 of 5 w • support@ulsinc.com• 480.609.0297 CONFIDENTIAL INFORMATION
© 2011 Universal Laser Systems, Inc. All rights reserved. Universal Laser Systems logo and name are registered trademarks of Universal Laser Systems, Inc.

#### www.ulsinc.com

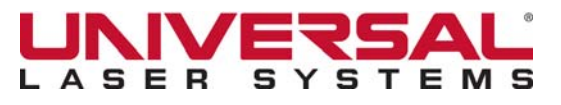

#### **Technical Service Bulletin**

TSB25 061011

June 10, 2011

Step 8 – Type "Screen Saver" in the search box in the upper right corner of the window. Next, click on the "Turn screen saver on or off" link.

| 😰 Screen Saver - Control Panel                                                                                               | _ <b>_</b> × |
|----------------------------------------------------------------------------------------------------|--------------|
| 🔄 🕞 ~ Control Panel ~ 🔹 😰                                                                                                    | Screen Saver |
| File Edit View Tools Help                                                                                                    |              |
| Personalization<br>Change screen saver<br>Turn screen saver on or off<br>Set screen saver password<br>Get more themes online |              |
| Very Power Options<br>Choose a power plan<br>Edit power plan                                                                 |              |
| Search Windows Help and Support for "Screen Saver"                                                                           |              |
|                                                                                                    |              |
|                                                                                                    |              |
|                                                                                                    |              |
|                                                                                                    |              |
|                                                                                                    |              |
|                                                                                                    |              |
|                                                                                                    |              |
|                                                                                                    |              |
|                                                                                                    |              |
|                                                                                                    |              |
|                                                                                                    |              |
|                                                                                                    |              |
|                                                                                                    |              |

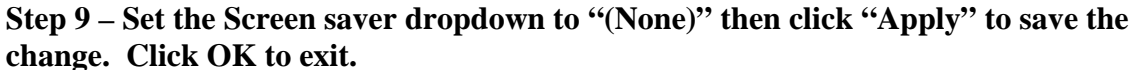

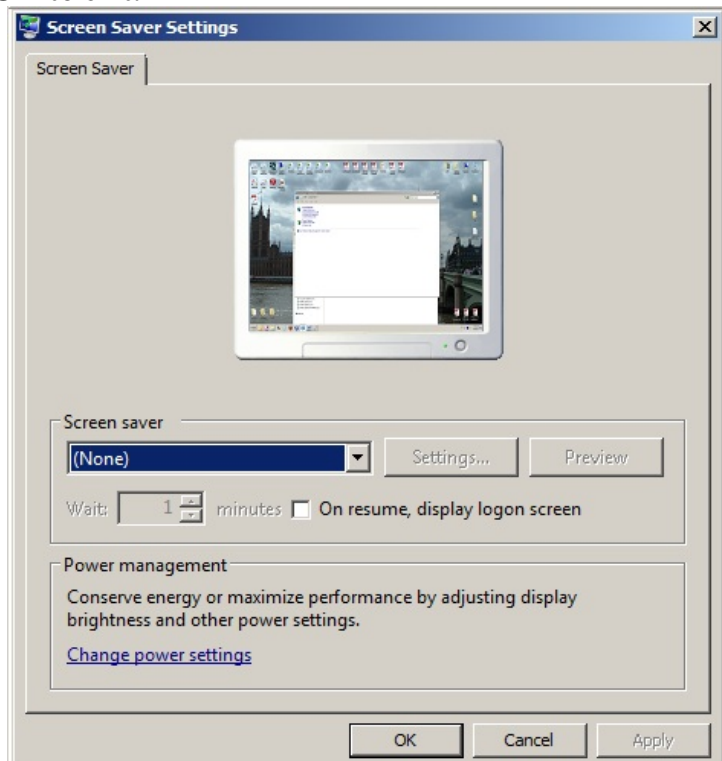

Ed Williams, Director, Global Customer Service Page 5 of 5 w • support@ulsinc.com• 480.609.0297 CONFIDENTIAL INFORMATION © 2011 Universal Laser Systems, Inc. All rights reserved. Universal Laser Systems logo and name are registered trademarks of Universal Laser Systems, Inc.

www.ulsinc.com

TSB25\_061011